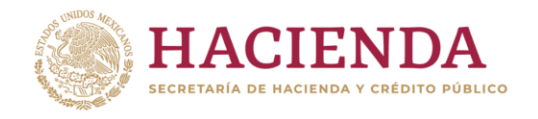

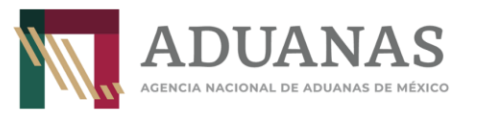

# Guía rápida para generar línea de captura para pago de Derechos por solicitud de Copias Certificadas de Pedimentos y sus anexos, otorgadas por la ANAM

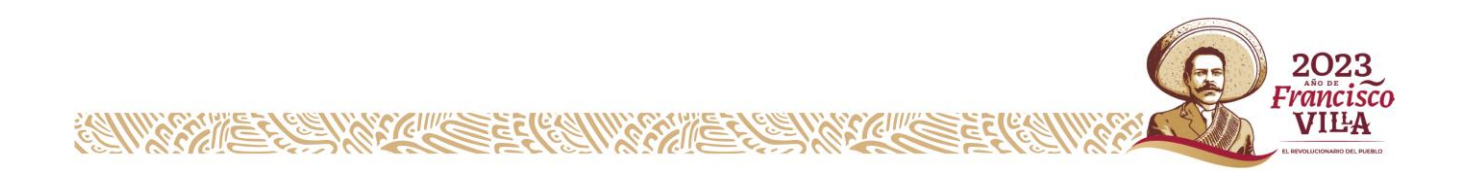

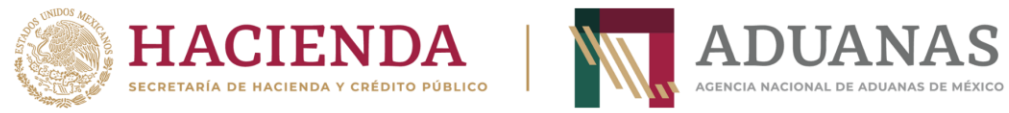

#### Llenado de Formato

Para efectos de control y registro de pagos de estos Derechos, por la solicitud de Copias Certificadas de Pedimento que deba presentar en las **oficinas centrales de la ANAM**, en el rubro de "Pagos" deberá seleccionar **únicamente** la Aduana **AEROPUERTO INTERNACIONAL FELIPE ANGELES** y la **Sección/Punto de revisión: AEROPUERTO INTERNACIONAL FELIPE ÁNGELES, SANTA LUCÍA, ZUMPANGO, ESTADO DE MÉXICO,** ejemplo:

| Pagos                                                                                                    |                                        |   |                             |                      |  |  |
|----------------------------------------------------------------------------------------------------|----------------------------------------|---|-----------------------------|----------------------|--|--|
| Es recomendable utilizar los navegadores (Mozilla Firefox v. 26.0 o superior, Google Chrome) para un mejor funcionamiento. |                                        |   |                             |                      |  |  |
| *Aduana:                                                                                                    | AEROPUERTO INTERNAL. FELIPE ANGELES, N | • | *Sección/Punto de revisión: | AEROPUERTO INTERN. 🔻 |  |  |

Posteriormente, deberá seleccionar la opción **Nacional** y si es **Persona Física** o **Moral** que le corresponda, como se indica:

Para Personas Físicas:

| Nacional      Extranjero         |
|----------------------------------|
| Persona Física     Persona Moral |

Los datos de RFC y CURP son obligatorios, en caso de que el contribuyente no se encuentre inscrito en el RFC, capturará en primera instancia su CURP y en el campo de RFC **IIII991231AAA**.

Insertar CURP, dar clic en **Consultar** para obtener datos de Nombre y apellidos automáticamente

| 1. Datos de l'elsona | riota                     |                                               |          |
|----------------------|---------------------------|-----------------------------------------------|----------|
| *Registro Federal d  | e Contribuyentes (RFC):⑦( | Clave Única de Registro de Población (CURP):⑦ | Consulta |
|                      |                           | BECJ770624HDFZVL08                            |          |
| Nombre(s):           | *Apellido Paterno:        | *Apellido Materno:                            |          |
| -                    |                           |                                               |          |

Si no tiene RFC, deberá incluir el genérico (IIII991231AAA)

| *Registro Federal de | Contribuyentes (RFC): Clav | ve Única de Registro de Población (CURP): | Consultar |
|----------------------|----------------------------|-------------------------------------------|-----------|
|                      |                            |                                           |           |
| 1111991231AAA        |                            | CJ/70624HDF2VL06                          |           |
| *Nombre(s):          | *Apellido Paterno:         | *Apellido Materno:                        | 2         |
| Juan Luis            | Beltrán                    | Cortés                                    | 2         |

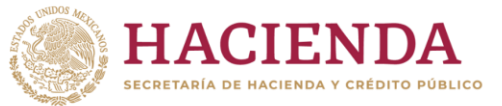

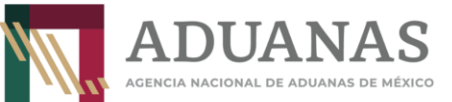

Para Personas Morales, capturar el RFC y la Razón o Denominación Social:

| *Registro Federal de Contribuyentes (RFC): | 1. Datos de Persona Moral  |                  |
|--------------------------------------------|----------------------------|------------------|
| NOV(400.408201                             | *Registro Federal de Contr | buyentes (RFC):⑦ |
| MOV 1004082C1                              | MOV1004082C1               |                  |
| *Razón o Denominación Social:              | *Razón o Denominación So   | ial:             |
| LOS MOLINOS DE VIENTO SA DE CV             | LOS MOLINOS DE VIENTO S    | A DE CV          |

Por el tipo de pago a generar, los rubros **2 y 3** (Datos del pedimento y Datos del representante legal) **No capturar Información**.

| ſ | = 2. Datos del Pedimento                                                                   |
|---|--------------------------------------------------------------------------------------------|
|   | Aduana: Seleccione 🔹 Año: 2010 💌 Patente:                                                  |
|   | No. de Pedimento: Validar                                                                  |
| ſ | = 3. Datos del Representante Legal                                                         |
|   | Registro Federal de Contribuyentes (RFC): ⑦ Clave Única de Registro de Población (CURP): ⑦ |
|   |                                                                                            |
|   | Nombre(s): Apellido Paterno: Apellido Materno:                                             |
|   |                                                                                            |

En el apartado de 4. Origen. de pago deberán seleccionar Otros

| 4. Origen de Pago                         |               |
|-------------------------------------------|---------------|
| *Seleccione:                              | Insertar Dato |
| PAMA Multa Multa Simple Diferencias Otros |               |

Se abrirá un cuadro de texto **"Especificar**", deberá incluir la descripción siguiente **"Solicitud de Copias Certificadas de Pedimentos",** posteriormente presionar el botón **Insertar dato.** 

| 4. Origen d  | le Pago                                        | Insertar Dato |
|--------------|------------------------------------------------|---------------|
|              | Multa Simple Diferencias Otros                 |               |
| Especificar: | Solicitud de Copias Certificadas de Pedimentos |               |
|              |                                                |               |

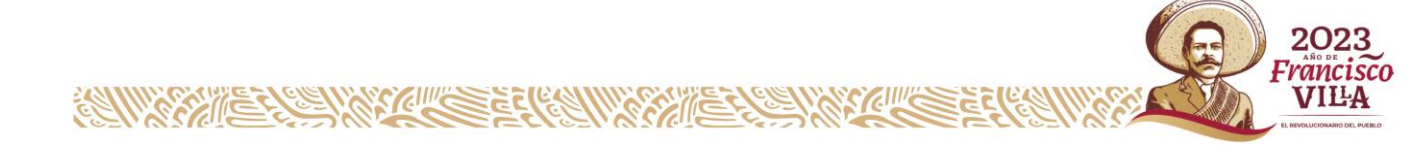

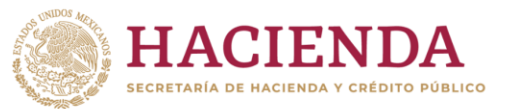

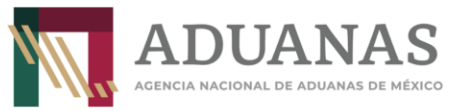

Se mostrará la siguiente pantalla:

| * | 4. Origen de Pago Seleccione:       |                                                | Insertar Dato |  |  |  |  |  |
|---|-------------------------------------|------------------------------------------------|---------------|--|--|--|--|--|
|   | PAMA Multa Simple Diferencias Otros |                                                |               |  |  |  |  |  |
|   | Detalle de Origen                   |                                                |               |  |  |  |  |  |
|   | Origen del Pago                     | Descripción                                    | Eliminar      |  |  |  |  |  |
|   | OTROS                               | Solicitud de Copias Certificadas de Pedimentos | ×             |  |  |  |  |  |
|   |                                     |                                                |               |  |  |  |  |  |

Una vez identificado el trámite a pagar, deberá seleccionar la clave de concepto 4000115 - Solicitud de Expedición de Copias Certificadas de Pedimentos y sus Anexos, el Monto a Cargo que será el importe resultante del cálculo del derecho por la cantidad de hojas solicitadas, ejemplo:

| ſ                                                                             | 5. Concepto de Pago                                                                                       |                                |               |         |               |
|-------------------------------------------------------------------------------|----------------------------------------------------------------------------------------------------|--------------------------------|---------------|---------|---------------|
|                                                                               |                                                                                                    |                                | _             |         | Insertar Dato |
|                                                                               | *Clave - Concepto de Pago:                                                                                | *Monto a Cargo:                | Actualización | Importe |               |
|                                                                               | 400115-Solicitud de Expedición de Copias Certificada                                                      | ) [                            |               | 0       |               |
| 1                                                                             | 400030-Servicios a los aspirantes para obtener par<br>400031-Solicitud de clasificación arancelaria y NIC | tente de A.A., autorización de | ۰<br>۱<br>۱   |         |               |
| 400115-Solicitud de Expedición de Copias Certificadas de Pedimentos y sus Ane |                                                                                                    |                                | e.            |         |               |
| ſ                                                                             | 700045-Cuotas compensatorias                                                                              |                                |               |         |               |
|                                                                               | 700088-Por bienes que pasan a propiedad del Fisco Federal por Prescripción                                |                                |               |         |               |
|                                                                               | 700145-Expedición de gafetes electrónicos                                                                 |                                |               |         |               |
|                                                                               |                                                                                                    |                                |               |         |               |

En la **Descripción,** se deberá relacionar los números de pedimento que solicita, siempre y cuando no exceda de 3, en caso de requerir más copias de pedimentos deberá indicar el total de pedimentos incluyendo los anexos que amparan el pago;

## Ejemplo 1

| 5. Concepto de Pago                                                                             |                 |               | Insertar Dato |  |  |  |
|-------------------------------------------------------------------------------------------------|-----------------|---------------|---------------|--|--|--|
| *Clave - Concepto de Pago:                                                                      | *Monto a Cargo: | Actualización | Importe       |  |  |  |
| 400115-Solicitud de Expedición de Copias Certificada 🗸                                          | 250             |               | 250           |  |  |  |
| Descripción:                                                                                    |                 |               |               |  |  |  |
| Solicitud de copias certificadas de pedimento 23 1653 9558204, 23 1653 9558205, 23 1653 9558206 |                 |               |               |  |  |  |

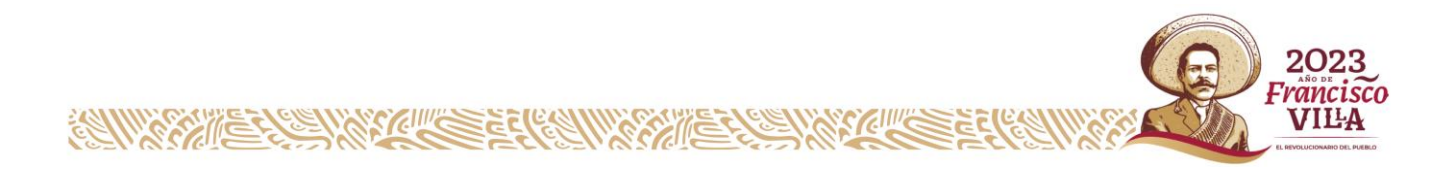

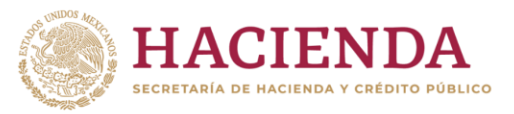

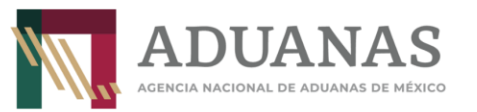

## Ejemplo 2

| 5. Concepto de Pago                                                     |                 |               | Insertar Dato |
|-------------------------------------------------------------------------|-----------------|---------------|---------------|
| *Clave - Concepto de Pago:                                              | *Monto a Cargo: | Actualización | Importe       |
| 400115-Solicitud de Expedición de Copias Certificada                    | ▼ 2500          |               | 2500          |
| Descripción:                                                            |                 |               |               |
| Solicitud de 100 copias certificadas de pedimento incluyendo sus anexos | 3               |               |               |
|                                                                         |                 | _             |               |

### Ingresar la descripción <u>sin acentos ni caracteres especiales</u>

Al finalizar, presionar el botón **Insertar Dato**, mostrándose de la siguiente forma:

| 5. Concepto de Pago                                               |                 |                | Г       | Insertar Dato |
|-------------------------------------------------------------------|-----------------|----------------|---------|---------------|
| *Clave - Concepto de Pago:                                        | *Monto a Cargo: | Actualización  | Importe |               |
| Seleccione                                                        | •][             |                | 0       |               |
| Descripción:                                                      |                 | ~              |         |               |
|                                                                   | Detalle de Pare | <b>s</b> (s)   |         |               |
| Capacita da Daga                                                  | Corres          | A stuslización | Importo | Eliminor      |
| Concepto de Pago                                                  | Caigo           | Actualizacion  | Importe | Eliminal      |
| Solicitud de Expedición de Copias Certificadas de Pedimentos y su | is Anexos. 2500 |                | 2500    | ×             |
|                                                                   |                 | Total:         | 2500    |               |
|                                                                   |                 |                |         |               |

Por último, para obtener el formato con la línea de captura deberá ingresar las letras y números que aparezcan en la imagen, que coincidan mayúsculas y minúsculas y presionar el botón **Validar** 

|   | NUV | R | (       |
|---|-----|---|---------|
| Y | VI  |   | Validar |

Si es correcta la validación, se activa el botón Generar Línea de Captura.

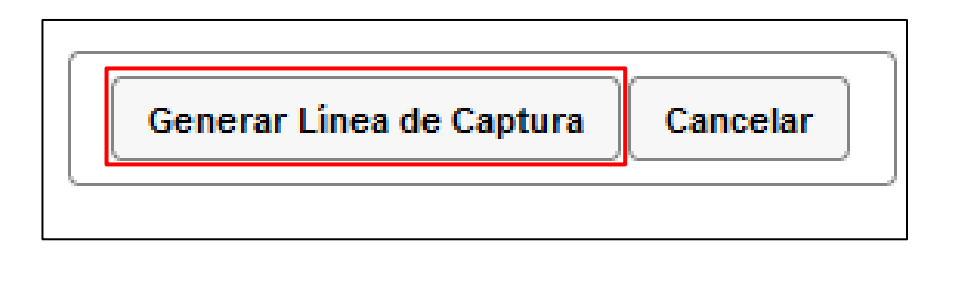

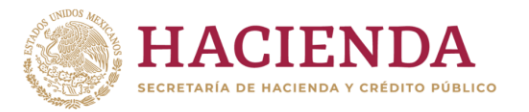

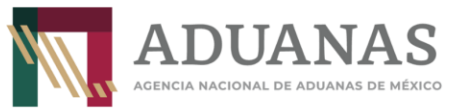

Al presionarlo, se generará el Formulario Múltiple de Pago para Comercio Exterior con línea de captura en formato **pdf.** 

**Importante**: Deberá asegurarse de tener instalado la aplicación **Adobe Acrobat Reader** para obtener y visualizar correctamente el formulario

Para finalizar es necesario se realice el pago a través del medio elegido por el usuario. Para más información de las formas de pago, puede ingresar al siguiente vinculo. <u>https://anam.gob.mx/mupea/</u>

Para verificar el estatus del pago, ingresar a la siguiente dirección electrónica: <u>https://pccem.mat.sat.gob.mx/PTSC/cet/CstatusLC/faces/resources/pages/pagos/consultaStatusLC.jsf</u>

En caso de dudas o inquietudes sobre el tema, enviar al correo electrónico lccomercioexterior@anam.gob.mx

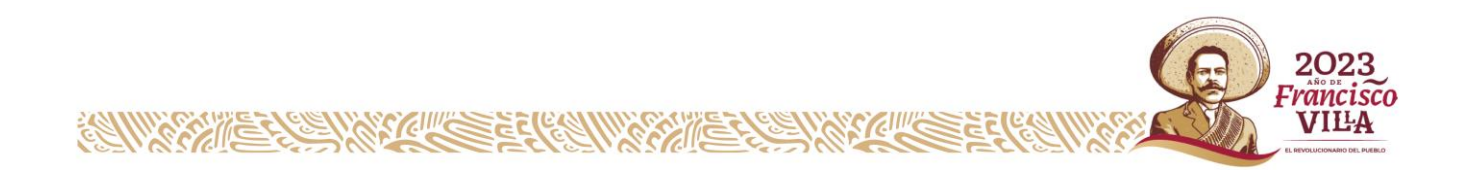